## BLJUNG(비엘중) 프로그램 간단 사용 안내서

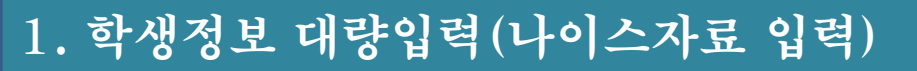

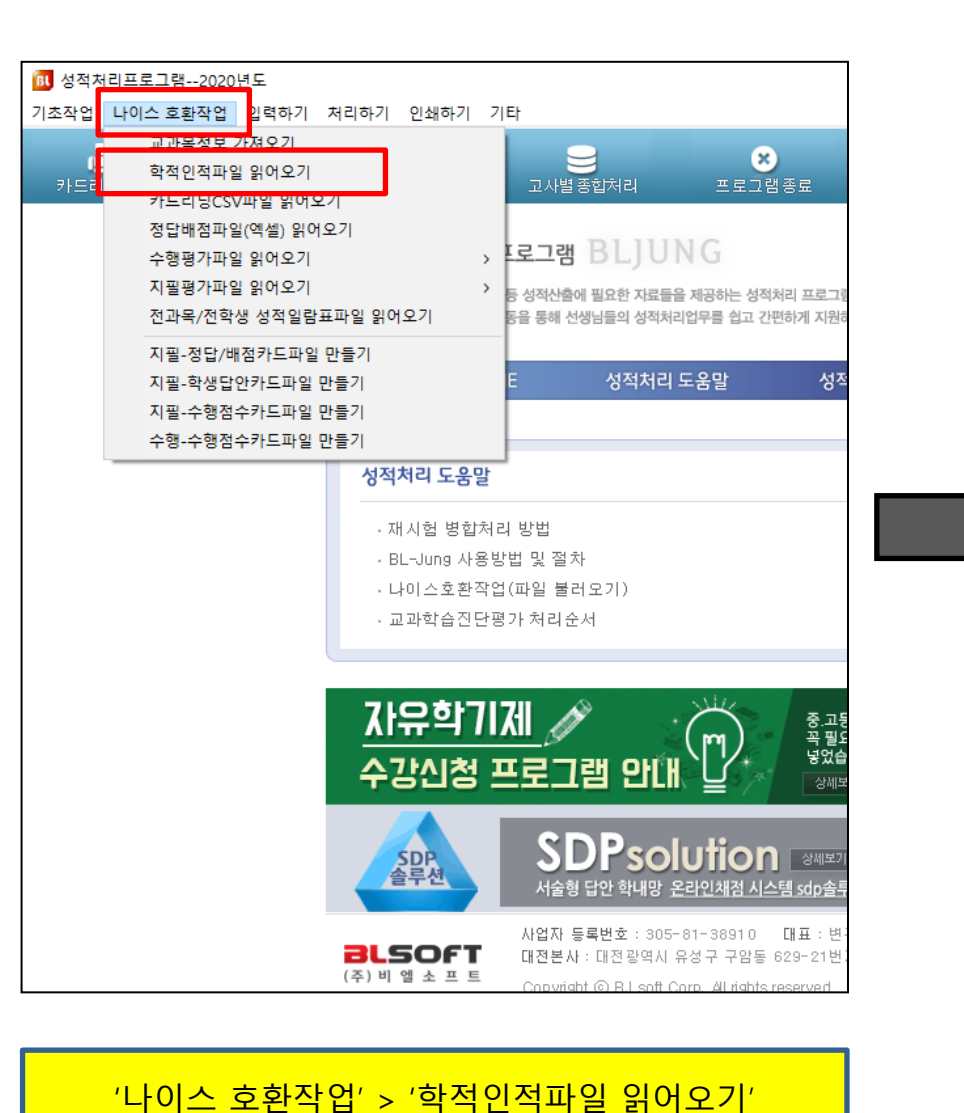

메뉴 진입

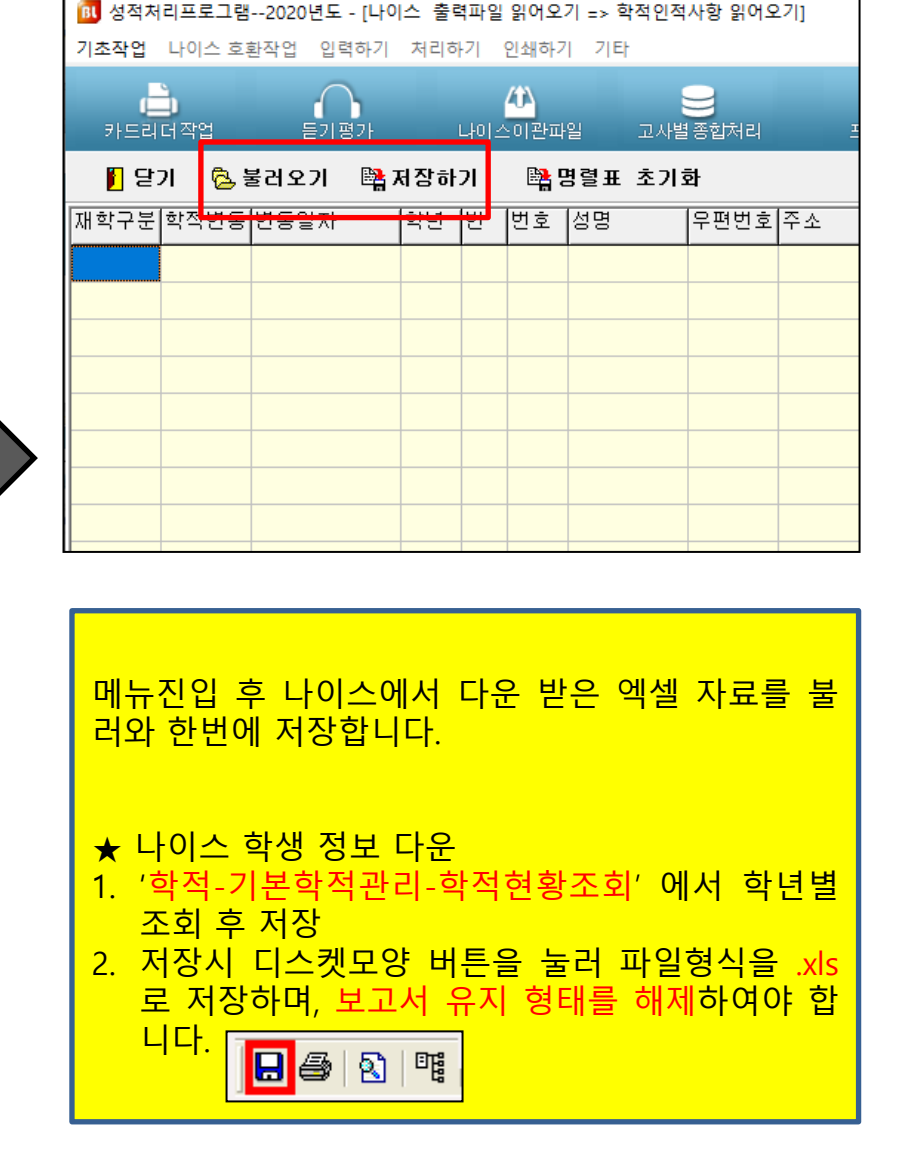

| 2. | 전출입 | 학생 | 변경 |
|----|-----|----|----|
|----|-----|----|----|

| ▲적처리프로그램2020년도     기초작업   나이스   호환작업   입력하기     ① 전년도 카드 설정 복사   ② 학교기본자료     ③ 처리기준 및 고사명칭 설정   ④ 과목명입력     ② 학생기본자료     ⑤ 학생기본자료                                                                    | 처리하기 (<br>나미스<br><b>중학교 〈</b><br>간편한 리딩( | '기초작업'><br>재학상태 입                                                                                                    | '학생기본자<br>력방식은 [압 | 료' 선택 후 추<br>입력방식]에 표                      | 가 학생을 <sup>2</sup><br>시된 숫자를                                                                                                    | 직접 입력 및 수<br>립력하여 수정 | 정하면됩<br>합니다. | 니다. |
|----------------------------------------------------------------------------------------------------|------------------------------------------|----------------------------------------------------------------------------------------------------|-------------------|--------------------------------------------|----------------------------------------------------------------------------------------------------|----------------------|--------------|-----|
| 사용사성의OMR가는 환경설성<br>지필및수행평가 반영비율입력<br>과목별 수행평가 입력상황<br>과목담당교사입력<br>학생기본자료 초기화                                                                                                    | 도 - [학생/<br>지리하기                         | 기본자료]<br>인쇄하기 기타                                                                                                    |                   |                                            |                                                                                                    |                      |              |     |
| 끝내기                                                                                                    | 성적처                                      |                                                                                                    | 교사별 종합처리          | ×<br>프로그램종료                                |                                                                                                    |                      |              | _   |
| 학년 1 · 학반 1 · 월 닫기 등 저장 ☆ 분반파일에서 과년도학적가져오기 ▷ NEIS 명렬표 불러오기 ▷ 다이크 아르파 호기화                                                                                                    |                                          |                                                                                                    |                   |                                            |                                                                                                    |                      |              |     |
| 번호 이 음 재학상태<br>1 홍길동 재학<br>2 홍길동 재학<br>3 홍길동 재학<br>4 홍길동 재학<br>5 홍길동 재학<br>6 홍길동 재학<br>6 홍길동 재학<br>7 홍길동 재학<br>8 홍길동 재학<br>10 홍길동 재학<br>11 홍길동 재학<br>11 홍길동 재학<br>12 홍길동 재학<br>13 홍길동 재학<br>13 홍길동 제학 | 성별 C/S고유번호<br>                           | 특기생 NEI   일반학생 일반학생   일반학생 일반학생   일반학생 일반학생   일반학생 일반학생   일반학생 일반학생   일반학생 일반학생   일반학생 일반학생   일반학생 일반학생   일반학생 일반학생   일반학생 일반학생   일반학생 일반학생   일반학생 일반학생   일반학생 일반학생 | S고유번호 우핀          | ·번호<br>··································· | <u><u></u><u></u><u></u><u></u><u></u><u></u><u></u><u></u><u></u><u></u><u></u><u></u><u></u><u></u><u></u><u></u><u></u><u></u><u></u></u> |                      | 보호자          |     |
| <br>18<br>[입력방식] 재학(1) 전                                                                                                    | 입(2) 편입학(                                | 3) 재입학(4)                                                                                                    | 복학(5) 면           | 제(6) 자퇴(7)                                 | 전출(8) 유                                                                                                    | oll (9)              |              |     |

## 3. 정기고사 카드 리딩

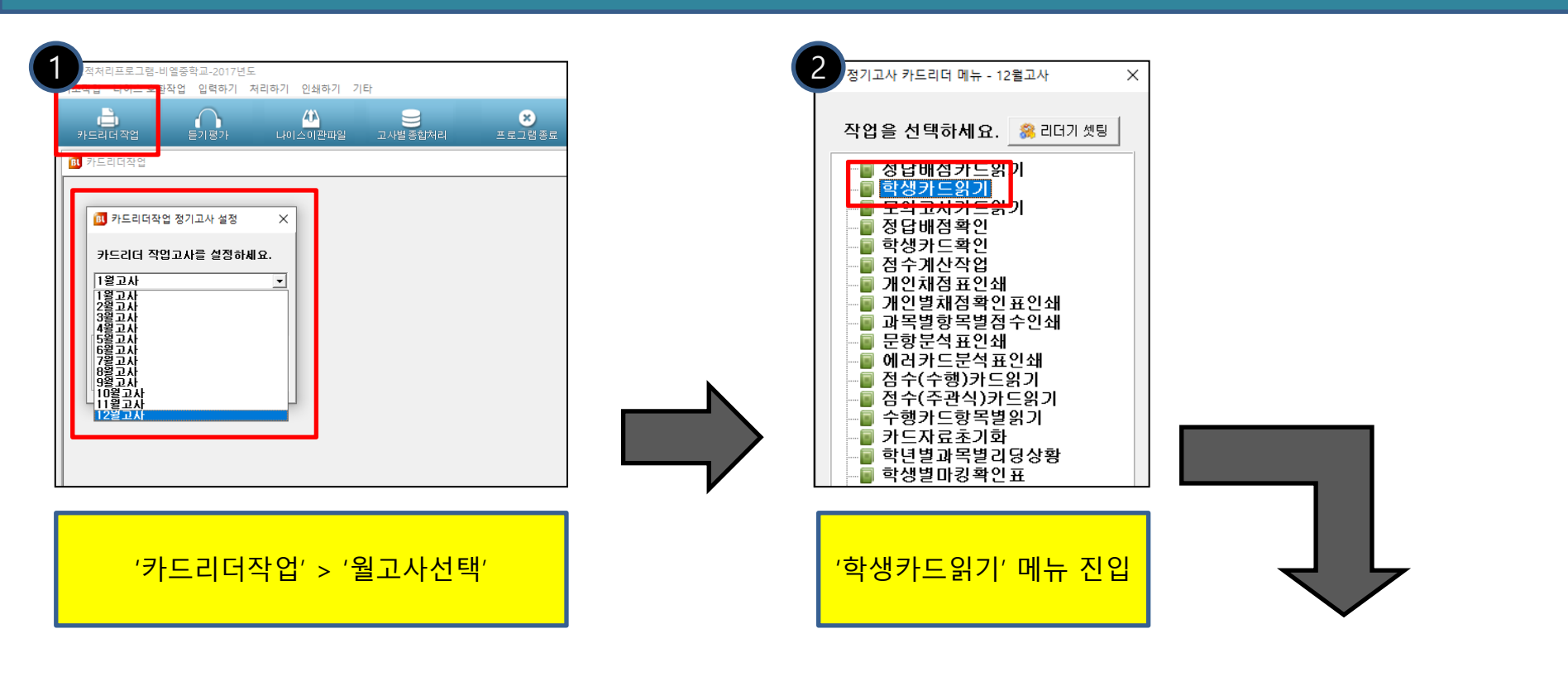

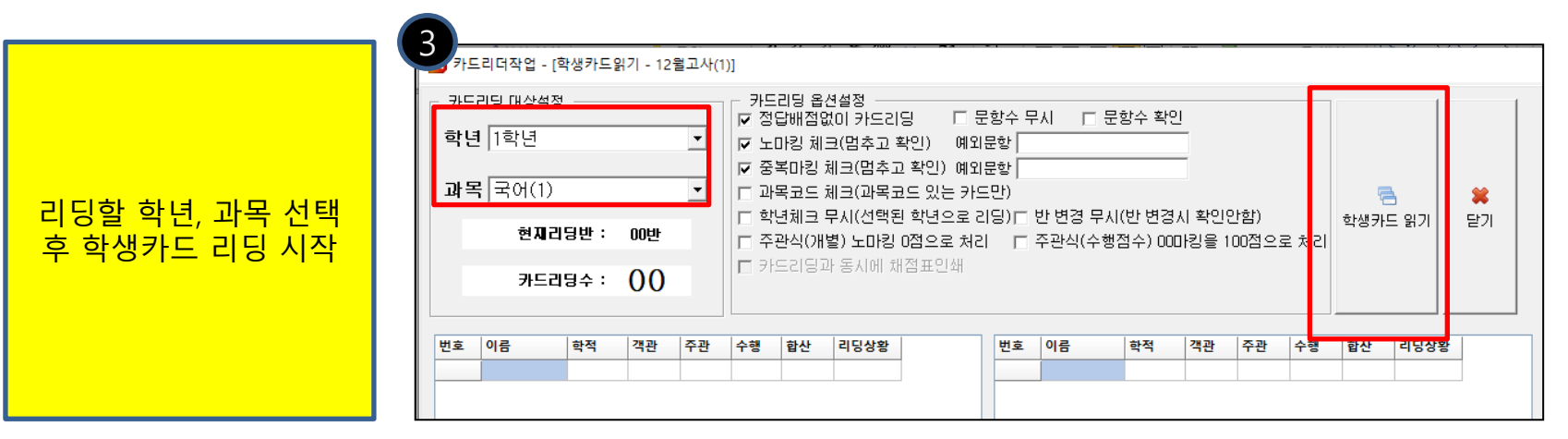

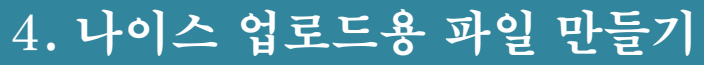

이생하기 기태

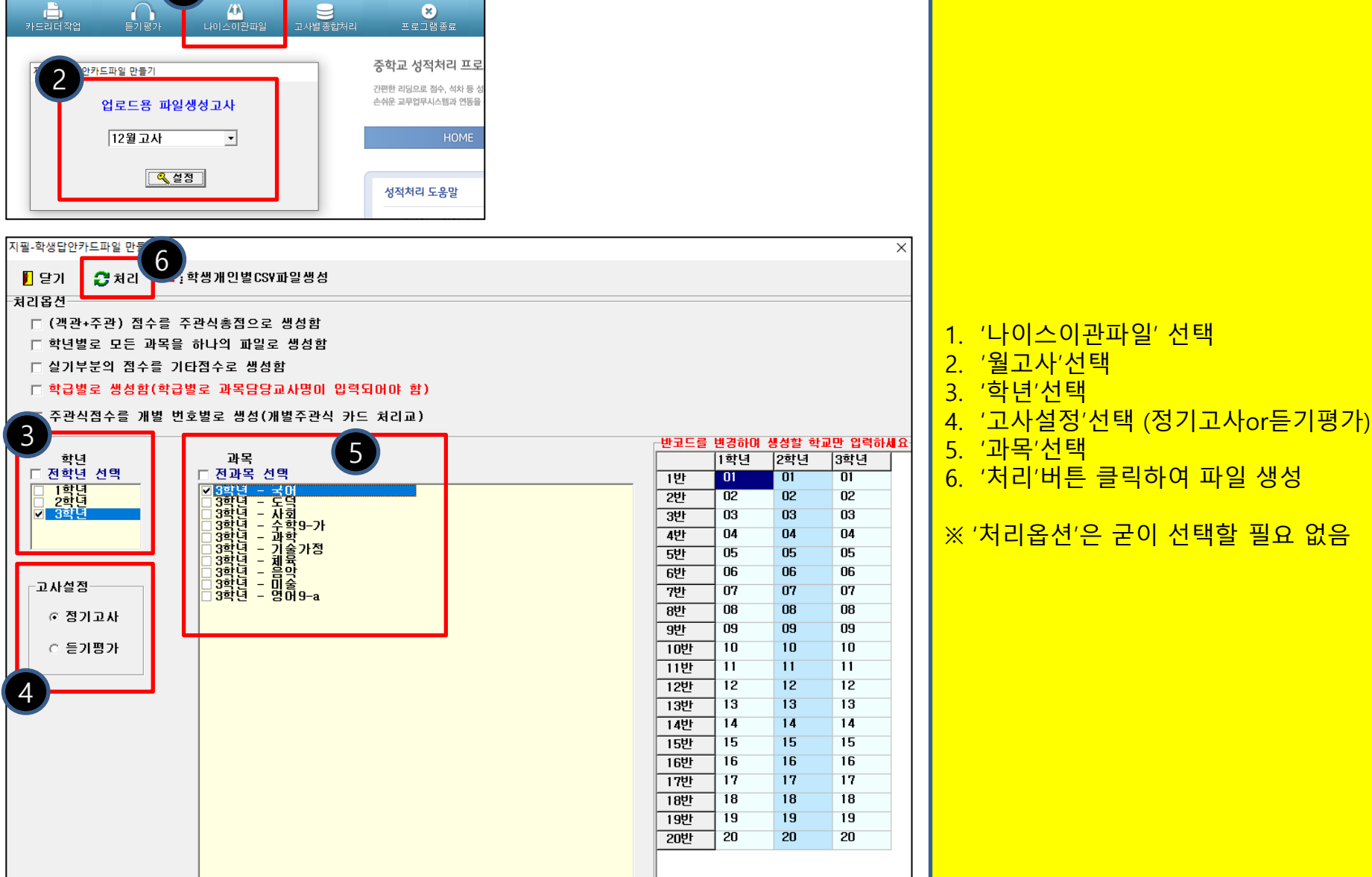

1

🔃 성적처리프로그램-비엘중학교-20

기초작업 나이스 호환작업 입력하

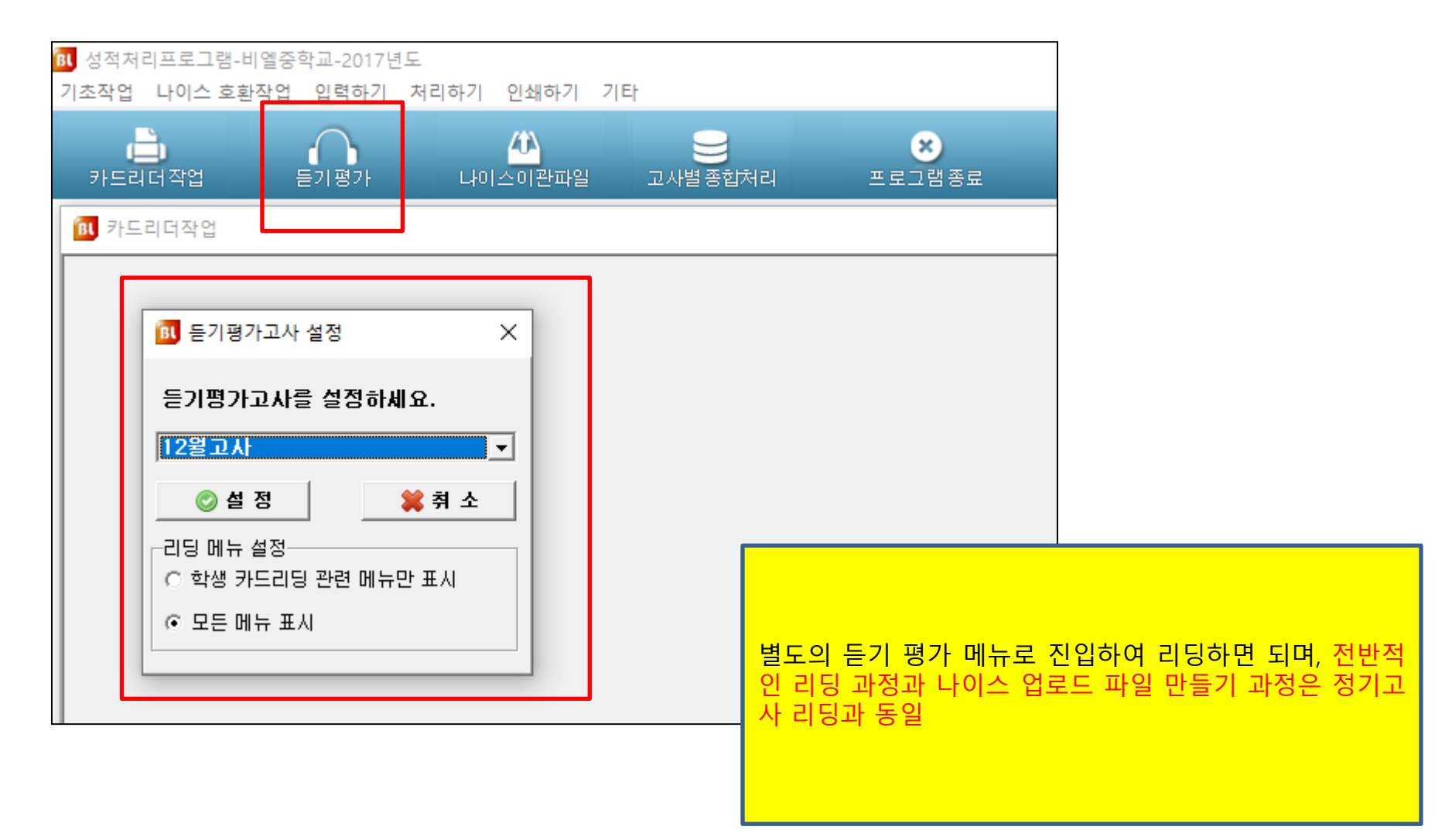

## 리딩할 월고사 선택 후 '정답배점확인' 에서 정답입력 후 '점수계산작업' 을 클릭하여 채점 작업진행 이후 개인별 또는 과목별 점수 자료 열람 및 출력

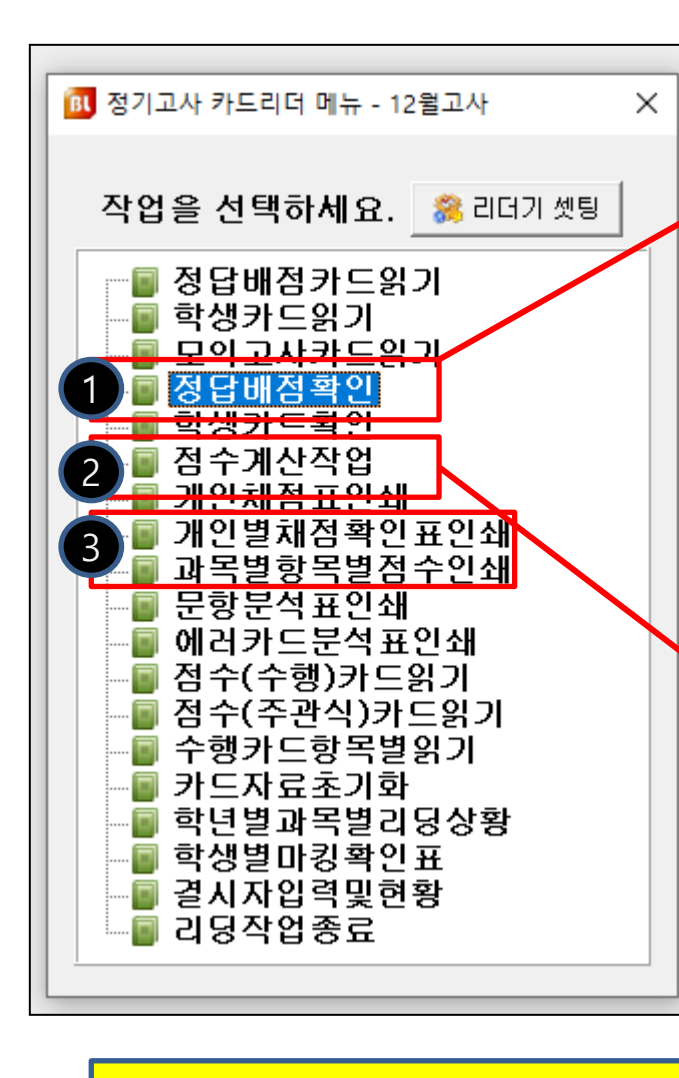

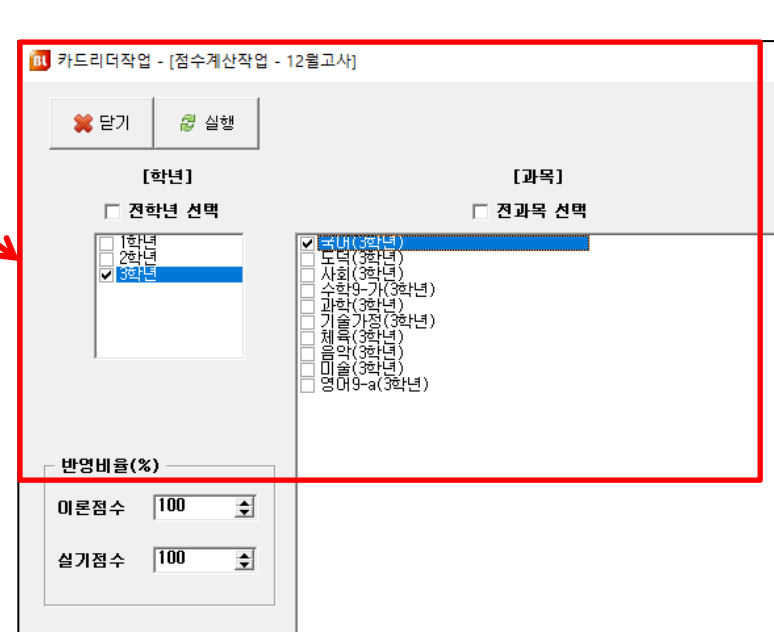

|   | 🔟 카드리더작업 - [정답배점확인 - 12월고사] |                 |      |      |        |   |       |                                     |   |                     |                    |  |
|---|-----------------------------|-----------------|------|------|--------|---|-------|-------------------------------------|---|---------------------|--------------------|--|
|   | 학년 1 💌                      | <b>과목</b> 국머(1) |      | •    |        |   | 📄 저장  | 该 인쇄                                | Ŕ | 월 초기화               | 🗱 닫기               |  |
|   | [객관식 점수]                    |                 |      |      |        |   |       | ┌ [개별주관식 점수] ───── ┌ [항목별 점수] ───── |   |                     |                    |  |
|   | 번호                          | 정답              | 배점   | 정답유형 | 📃 필수정답 | ^ | 번호    | 점수                                  |   | 항 목                 | 점 수                |  |
|   | 1                           | 1               | 3,00 |      |        |   | 주관식1  |                                     |   | 객 관 식               | 39                 |  |
|   | 2                           | 2               | 2,00 |      |        |   | 주관식2  |                                     |   | 주관식 총점              | 0                  |  |
| 7 | 3                           | 3               | 5,00 |      |        |   | 주관식3  |                                     |   | 주관식(개별)             | 0                  |  |
| 1 | 4                           | 4               | 4,00 |      |        |   | 주관식4  |                                     |   | 주관식(서술)             | 0                  |  |
|   | 5                           | 5               | 5,00 |      |        |   | 주관식5  |                                     |   | 주관식(단답)             | 0                  |  |
|   | 6                           | 1               | 1,00 |      |        |   | 주관식6  |                                     |   | 실 기                 | 0                  |  |
|   | 7                           | 2               | 5,00 |      |        |   | 주관식7  |                                     |   | 총 점                 | 39                 |  |
|   | 8                           | 3               | 3,00 |      |        |   | 주관식8  |                                     |   |                     |                    |  |
|   | 9                           | 4               | 6,00 |      |        |   | 주관식9  |                                     |   |                     | 합복한대/              |  |
|   | 10                          | 5               | 5,00 |      |        |   | 주관식10 |                                     |   | 8답입력<br>1, 2, 3, 4, | 5, 12, 13, 14, 15, |  |
| L | 11                          |                 | 0,00 |      |        |   | 주관식11 |                                     |   | 123.<br>▶ 배점입력      | . 12345까지 입력       |  |